## DERS KAYIT İŞLEMİ NASIL YAPILIR

- 1. Adım Harran Üniversitesi web sayfasına girin (harran.edu.tr)
- 2. Adım Üniversite web sayfasına girdikten sonra (Herhangi bir işlem yapamıyorsanız ekranda kırmızı yazı ile belirtilen eksik bilgilerinizi tamamlayınız.) burada kırmızı yuvarlak içine alınmış başlığa tıklayın açılan pencereden (2. Resim) önce 1 sonra 2'ye tıklayın

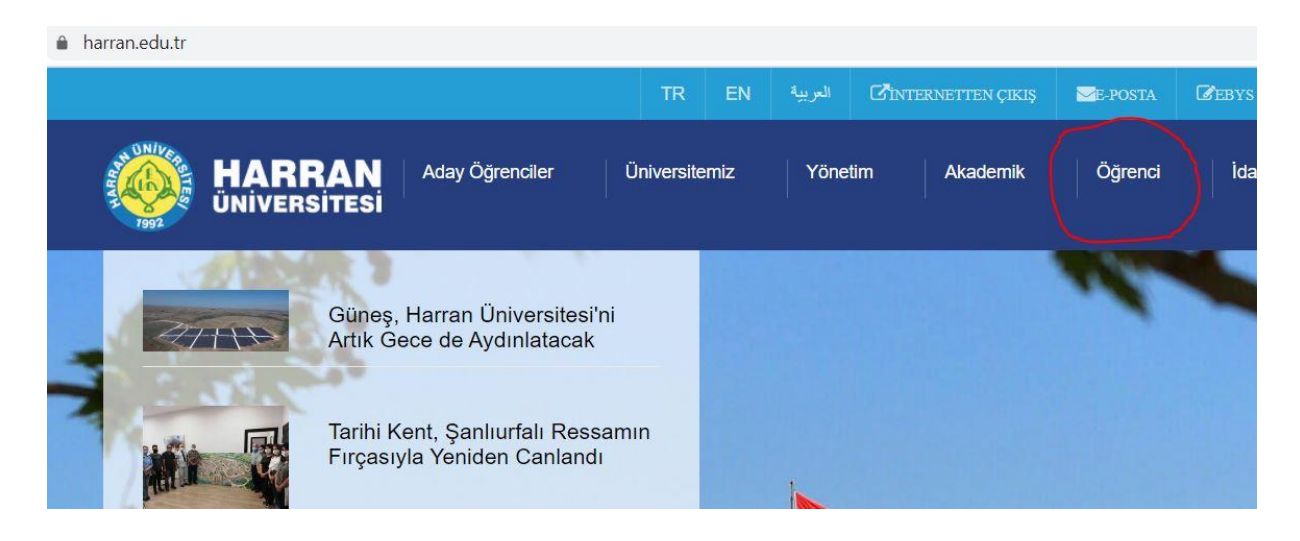

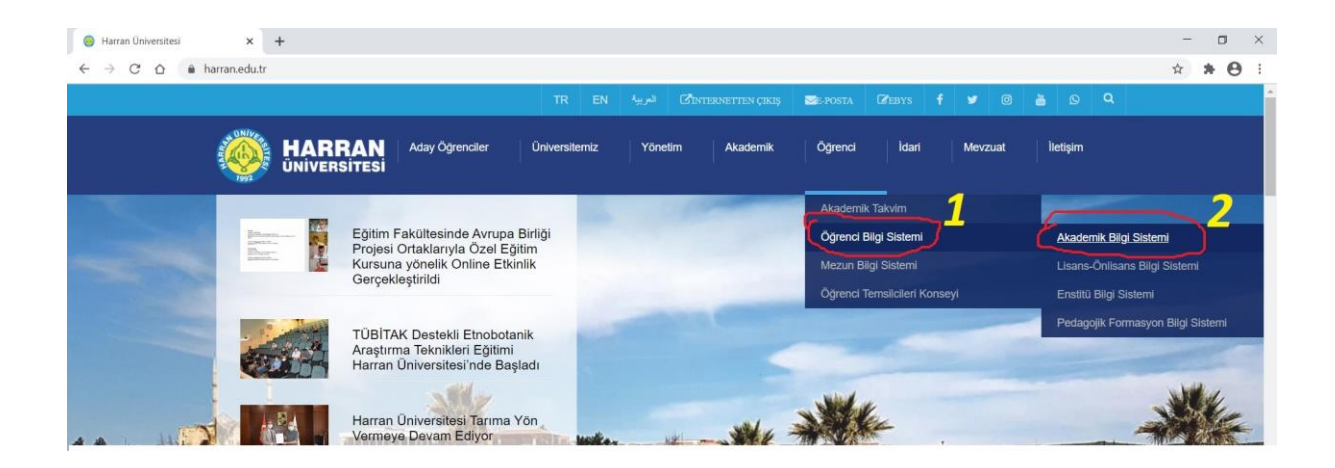

3. Adım Açılan sayfada kırmızı çizgi ile yuvarlak içine alınan başlığa tıklayın

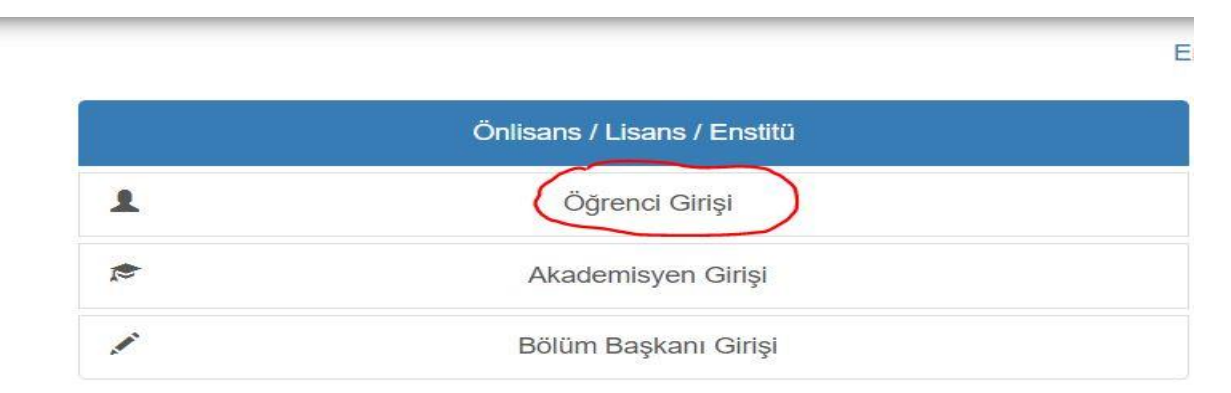

 Adım Açılan sayfada önce öğrenci numaranızı yazıyorsunuz (öğrenci numaranızı bilmiyorsanız öğrenmek için <u>tıkla</u>) sonra şifrenizi giriyorsunuz (şifreniz T.C. Kimlik numaranızın ilk 5 rakamı) sonra sayıların toplamını yazarak **GiRiŞ'**e tıklıyoruz. Bu sayfaya E-Devletten de giriş yapabilirsiniz.

| 23+3=?             |
|--------------------|
| →] Giriş           |
| E-Devlet İle Giriş |
|                    |

5. Adım Giriş yaptıktan sonra gelen sayfada şifrenizi değiştirmenizi istenecektir. Şifre değiştirme işlemini yaptıktan sonra aşağıdaki sayfada kırmızı yuvarlak için alınmış başlığa tıklayın

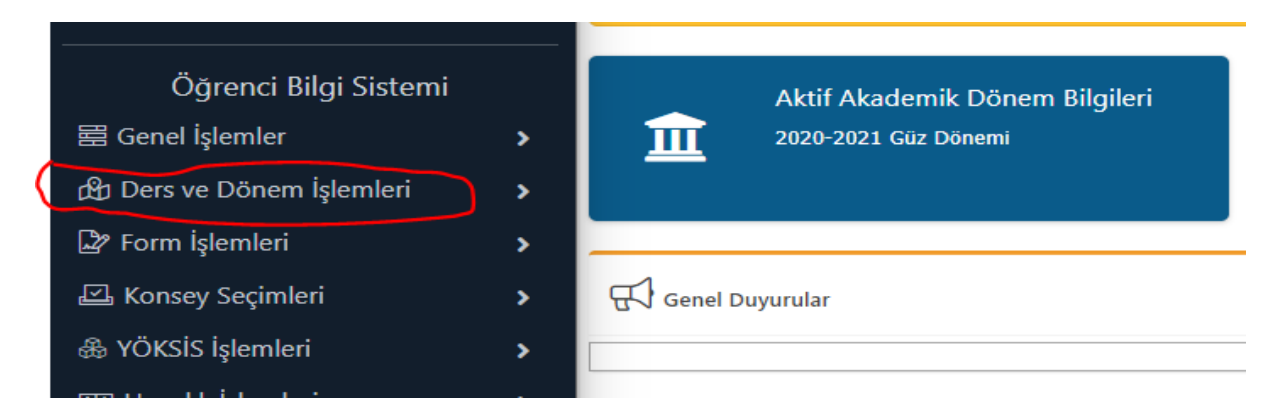

Sonra açılan başlıktan ders kayıt başlığına tıklayın

| 🛱 Ders ve Dönem İşlemleri | ^ |
|---------------------------|---|
| Ders Kayıt                |   |
| 🗆 Dönem Ortalamaları      |   |
| 🗆 Not Listesi             |   |

Sonra gelen ekranda Program dersleri olacaktır. Bu derslerin Başında bulunan (+) işaretine basarak dersleri seçiyoruz. Toplam AKTS 30 olacak şekilde derslerimizi seçip **"Kontrol Et"** e basıyoruz.

| натті копс. Grup коо | Aç.Neden Önceki Harfi                  | Snf | Öğretim Elemanı | AKTS   | Krd | Z/S T+U    | Ders Adı                                     | ube Ders Kod           | Şul        |
|----------------------|----------------------------------------|-----|-----------------|--------|-----|------------|----------------------------------------------|------------------------|------------|
| 0/999                | Dnm.                                   | 1   |                 | 2      | 2   | Z 2        | TÜRK DİLİ-1                                  | 1 2201101              |            |
| 0/999                | Dnm.                                   | 1   |                 | 2      | 2   | Z 2        | ATATÜRK İLKE VE İNKİLAPLARI TARİHİ           | 1 2201102              | 0          |
| 0/999                | Dnm.                                   | 1   |                 | 2      | 2   | Z 2        | YABANCI DIL -1(İNGİLİZCE)                    | 1 2201103              | <b>O</b> 1 |
| 0/999                | Dnm.                                   | 1   |                 | 6      | 6   | Z 6        | MUTFAKTA KALİTE YÖNETİMİ                     | 1 2201105              | 0 1        |
| 0/999                | Dnm.                                   | 1   |                 | 9      | 6   | Z 6        | MUTFAK PLANLAMA                              | 1 2201106              | •          |
| 0/999                | Dnm.                                   | 1   |                 | 5      | 5   | S 5        | MUTFAK ORGANİZASYONU                         | 1 2201107              | 0 1        |
| 0/999                | Dnm.                                   | 1   |                 | 4      | 2   | S 2        | BİLGİ VE İLETİŞİM TEKNOLOJİSİ                | 1 2201109              | <b>O</b> 1 |
| u Etkinl@१११r        | Winetows'u Et                          | 1   |                 | 0      | 0   | Z 2        | DANIŞMANLIK                                  | 1 2201111              | <b>O</b> 1 |
| u                    | Dnm.<br>Win9ເຫ້ວws'u<br>Windows'u etki | 1   |                 | 4<br>0 | 2   | 5 2<br>Z 2 | BİLGİ VE İLETİŞİM TEKNOLOJİSİ<br>DANIŞMANLIK | 1 2201109<br>1 2201111 |            |

**Kontrol Et'e** bastıktan sonra gelen sayfada derslerimizi kontrol edip **"Kesinleştir"** e basıyoruz. Böylece ders kayıt işlemimiz bitmiş oluyor. Bundan sonraki süreçte Danışman onay verdikten sonra işlem bitmiş olacaktır.